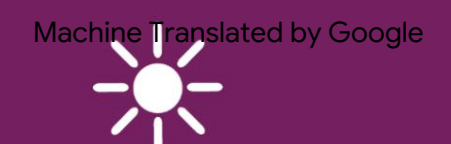

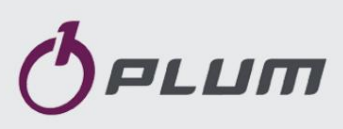

CONTROLOR

VERSIUNEA ecoMAX260 : MINI PENTRU CADANE PE COMBUSTIBIL SOLID CU ÎNCĂRCARE MANUALĂ DE COMBUSTIBIL

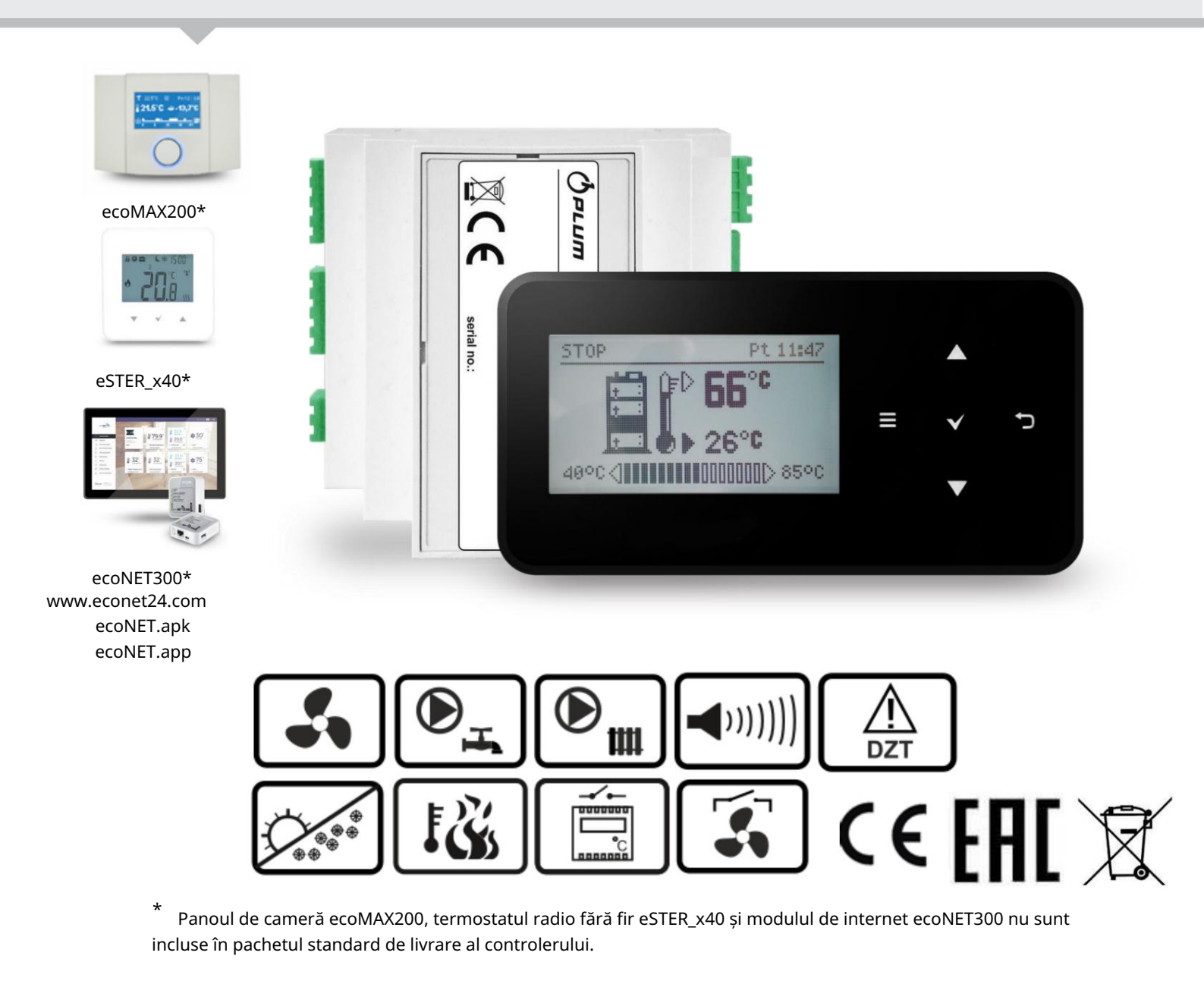

INSTRUCȚIUNI DE UTILIZARE ȘI INSTALARE EDIȚIA: 1.1\_RO

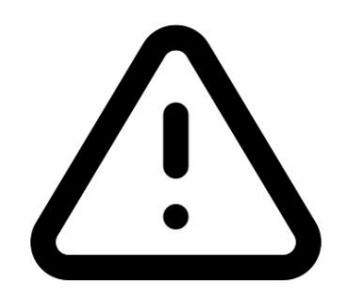

# Aparat electronic sub tensiune!

Înainte de a începe instalarea, repararea sau întreținerea, precum și în timpul oricărei lucrări de conectare, este imperativ să opriți sursa de alimentare și să vă asigurați că bornele și firele nu sunt sub tensiune.

Controlerul trebuie instalat de către personal calificat și autorizat în conformitate cu codurile și reglementările aplicabile. Conexiunea incorectă poate duce la defectarea controlerului.

Controlerul nu poate fi folosit într-un nivel ridicat umiditate și să fie expus direct la apă.

# CON INUT

| 1                                 | Securitate patru                                 |  |  |  |  |
|-----------------------------------|--------------------------------------------------|--|--|--|--|
| 3                                 | Informații despre documentare5                   |  |  |  |  |
| patru                             | Păstrarea înregistrărilor5                       |  |  |  |  |
| cinci                             | Simboluri utilizate5                             |  |  |  |  |
| 6                                 | DIRECTIVA DEEE 2012/19/UE5                       |  |  |  |  |
|                                   |                                                  |  |  |  |  |
| 7                                 | Meniu personalizat                               |  |  |  |  |
| 8                                 | Descrierea panoului de control 8                 |  |  |  |  |
| 8 1 D                             |                                                  |  |  |  |  |
| 0.1 D<br>8 2                      |                                                  |  |  |  |  |
| 0.2<br>83 D                       |                                                  |  |  |  |  |
| 8.4                               |                                                  |  |  |  |  |
| 0.4<br>8 5 M                      | SETAREA TEMPERATURII SETATE A CAZANULUI          |  |  |  |  |
| 8.5 M                             |                                                  |  |  |  |  |
| 0.0 1                             |                                                  |  |  |  |  |
| 8.71                              |                                                  |  |  |  |  |
| 8.8 N                             | NODUL DE SUPRAVEGHERE 11                         |  |  |  |  |
| 0.9 10                            |                                                  |  |  |  |  |
| 8.10                              | SETĂRI TEMPERATURA SETA ACM 12                   |  |  |  |  |
| 0.11                              |                                                  |  |  |  |  |
| 8.12                              | ACTIVAREA FUNCȚIEI DE VARA 12 8.13               |  |  |  |  |
| INFO                              | RMAȚII 12                                        |  |  |  |  |
| 8.14                              | OPERAREA MANUALA12                               |  |  |  |  |
| 8.15                              | CONECTAREA TERMOSTATULUI ȘI A PANOULUI DE CAMERE |  |  |  |  |
|                                   | 12                                               |  |  |  |  |
| 8.16                              | CONECTAREA MODULULUI INTERNET                    |  |  |  |  |
| INSTRU                            | CȚIUNI DE MONTARE ȘI INSTALARE                   |  |  |  |  |
| SETĂRI I                          | DE SERVICIU15                                    |  |  |  |  |
| nouli                             | Diagrame hidraulice                              |  |  |  |  |
| 10 Date                           | tehnice 18                                       |  |  |  |  |
| 11 Cond                           | liții de depozitare și transport 18              |  |  |  |  |
| 12 Mon                            | tarea controlerului18                            |  |  |  |  |
| 12.1                              | 12.1 CONDITIL DE MEDILI 18                       |  |  |  |  |
| 12.2                              | 12.2 CERINTE PENTRU INSTALARE                    |  |  |  |  |
| 12.3 MONTAREA PANOULUI DE CONTROL |                                                  |  |  |  |  |
| 12.4 INSTALAREA MODULULUI         |                                                  |  |  |  |  |
|                                   |                                                  |  |  |  |  |
|                                   |                                                  |  |  |  |  |
| 12.7                              | PĂMÂNARE 21                                      |  |  |  |  |
| 12.8                              | SCHEMA DE CABLARE 22                             |  |  |  |  |
| 12.9                              | CONECTAREA SENSORULUI DE TEMPERATURĂ             |  |  |  |  |
| 12.10                             | ) CONECTAREA SENSORULUI DE GAZE DE ARMEN 23      |  |  |  |  |
| 12.11                             | VERIFICAREA SENSORILOR DE TEMPERATURĂ 23         |  |  |  |  |
| 12.12                             | 2 CONECTAREA LIMITATORULUI DE TEMPERATURĂ . 24   |  |  |  |  |

| 12.14 CONECTAREA UNUI TERMOSTAT DE CAMERA24          |    |
|------------------------------------------------------|----|
| 12.15 CONECTAREA UNUI PANOU DE CAMERA25 12.16        |    |
| CONECTAREA UNUI TERMOSTAT RADIO DE CAMERA            |    |
| 25                                                   |    |
| 12.17 CONECTAREA MODULULUI INTERNET25                |    |
| 13 Meniul de service                                 |    |
| 14 Descrierea setărilor serviciului27                |    |
| 14.1 CAZANĂ27                                        |    |
| 14.2 POMPE27                                         |    |
| 14.3 ALTE27                                          |    |
| 15 Descrierea alarmelor29                            |    |
| 15.1 FĂRĂ COMBUSTIBIL29                              |    |
| 15.2 DEFECTAREA SENZORULUI DE TEMPERATURA CAZANULUI2 | 29 |
| 15.3 DEPĂ IREA TEMPERATURII MAXIMĂ A CAZANULUI       |    |
| 29                                                   |    |
| 15.4 ACTIVARE DZT 29                                 |    |
| 15.5 FĂRĂ COMUNICARE29                               |    |
| 16 Alte funcții 29                                   |    |
| 16.1 OPRIRE29                                        |    |
| 16.2 ANTI-ÎNGHEț29                                   |    |
| 16.3 FUNCȚIA DE PROTECȚIE A POMPEI29                 |    |
| 17 Înlocuirea pieselor și ansamblurilor30            |    |
| 17.1 ÎNLOCUIREA PANOULUI DE COMANDĂ30                |    |
| 17.2 ÎNLOCUIREA UNITĂȚII DE EXECUȚIE30               |    |
| 17.3 COMUTATORtreize                                 | ci |
| 18 Depanare31                                        |    |
| 18.1                                                 |    |

#### 1 Securitate

Cerințele legate de siguranță sunt specificate în capitolele individuale ale acestui manual. Pe lângă ele, este necesar

atent a se familiariza de desubt cerințe date.

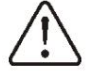

- Înainte de a începe instalarea, repararea sau întreținerea, precum și în timpul lucrului, este necesar deținere toate pe conexiune, dezactivați sursa de alimentare și asigurați-vă că bornele și firele nu sunt sunt sub tensiune.
- Interzis utilizare controler nepotrivit.
- Necesar utilizare
   automatizare suplimentară care protejează cazanul, sistemul de apă caldă de Incalzi și
   consecințele defecțiunilor regulatorului sau erorilor de configurare a acestuia.
  - Controlerul este
     nu este
     un dispozitiv rezistent la explozie, de ex.
     într-o stare de urgență, poate fi o sursă de scânteie sau mare
     temperatura, care, dacă este prezentă
     particulele, materialele sau gazele
     inflamabile pot provoca un incendiu sau,
     controlerul trebine izolarted e preplipitijestibile
     prin instalarea lui într-o carcasă adecvată.
  - Controlerul trebuie instalat în conformitate cu codurile și reglementările în vigoare.
- Parametrii de funcționare a controlerului sunt configurate individual pentru fiecare model de cazan și tip de combustibil.
   Setarea incorectă a regulatorului poate duce la o situație de sugeanțăc(deireaemplu, cazanului).

- Modificări
  - IlfICATI parametrii pot fi legume i fructe numai după cunoștință cu dat instructie.
- Regulatorul poate fi utilizat numai în circuite de încălzire instalat în conformitate cu reglementările în vigoare.
- Reteaua electrica in care functioneaza regulatorul trebuie protejata printr-o siguranta selectata conform conectat încărcături.
- Nu utiliza i controlor cu deteriorat corp.
- Este interzisă modificarea proiectarea controlerului.
- Controlerul este conceput pentru a fi utilizat în case unifamiliale, precum și în case mici

spatii industriale.

 Este necesar să se restricționeze accesul controlor persoanelor nu familiarizat cu conținutul acestui manual, este strict interzis să permiteți controlerul copiilor.

la

#### 2 Informații generale

Controlerul ecoMAX260 MINI controlează funcționarea unui cazan cu combustibil solid cu încărcare manuală a combustibilului: • automat menține temperatura setată a cazanului; menține temperatura setată a rezervorului de • automat ACM. Există trei moduri de a alege

regulament proces combustie combustibil:

- reglare prin intermediul unui liniar

reducerea puterii suflantei la apropierea de temperatura setată a cazanului (control CLASIC), - prin modularea continuă a puterii suflantei (control PID fără senzor gaze arse), - prin modularea continuă a puterii suflantei (control PID cu senzor gaze arse)1. După

# instrucțiuni, urmează recomandările producătorului

urma cazan.

# Instrucțiunile controlerului sunt împărțite în 2

piese: pentru utilizator și instalator. Ambele părți conțin informații importante de siguranță, deci

Utilizatorul trebuie să citească ambele părți ale manualului. Pentru problemele asociate cu încălcarea regulilor de operare specificate în acest manual, producătorul

nu este responsabil.

#### 4 Păstrarea înregistrărilor

Vă rugăm să păstrați cu atenție acest manual de instalare și operare, alte documentații necesare, astfel încât să vă puteți consulta în orice moment dacâ este necestri dispozâtiviulteste documentația anexată trebuie predată noului utilizator/proprietar.

echipamente controler cu un senzor suplimentar de temperatură a gazelor arse, devine posibilă activarea funcției de detectare

rămânerea fără combustibil în toate modurile de reglare a cazanului. Instalare

senzorul de temperatură a gazelor arse asigură arderea mai lungă a unuia

combustibil pe Se încarcă prin urmare reduce consumul de combustibil. ecoMAX200 plug-

in și cameră wireless de interior panouri

termostate eSTER X40

pentru a menține o temperatură confortabilă în interior încălzit sediul. În plus, controlerul poate fi

Ajutor

conectat la Internet prin modulul ecoNET300, care permite controlul on-line al funcționării sistemului atât de pe un computer www.econet24.com, cât și prin aplicația mobilă ecoNET.apk.

#### 3 Informații despre documentație

Manualul regulatorului este o completare este la documentația cazanului. În special, pe lângă indicațiile acestui lucru 5 simboluri utilizate

Instrucțiunile folosesc următoarele simboluri grafice:

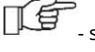

- simbolul indică informații și sugestii utile.

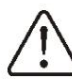

 simbolul indică informații importante, a căror nerespectare poate deteriora bunurile, cauză pun în pericol sănătatea sau viața oamenilor și gospodăriilor

animalelor.

Aten ie: Simbolurile indică informații importante pentru a facilita citirea instrucțiunilor. Acest lucru nu eliberează utilizatorul și instalatorul de respectarea cerințelor care nu sunt indicate prin grafic

#### personaje.

#### 6 DIRECTIVA DEEE 2012/19/UE

| Achizitionat proiectat                                        | tu        | produs |    |
|---------------------------------------------------------------|-----------|--------|----|
| si                                                            | făcut din |        |    |
| calitate superioară                                           | materiale |        | și |
| componente care sunt reciclabile și pot fi refolosite Produs. |           |        |    |
| respectă cerintele Directivei europene                        |           |        |    |

<sup>&</sup>lt;sup>1</sup> opțiune – senzor de gaze arse furnizat prin ordin separat.

Parlamentul și Consiliul Europei 2012/19/UE din 4 iulie 2012 privind

Deșeuri de echipamente electrice electronice (DEEE), și marcate cu simbolul cerc tăiat pentru containerul de deșeuri (ca mai jos), în cazul în care a fost raportată colectarea selectivă

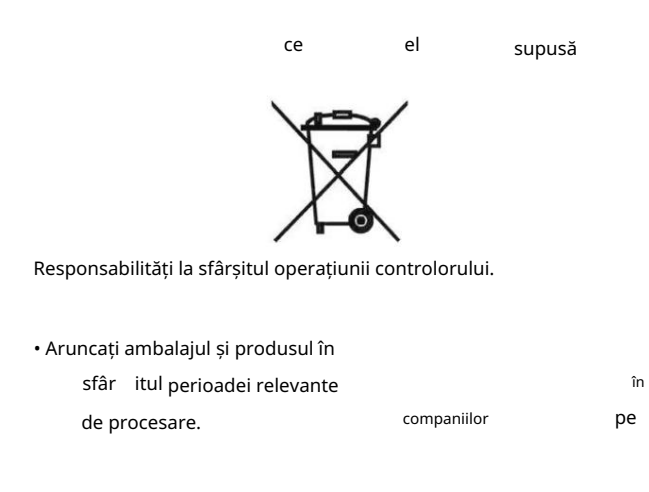

• Nu aruncați controlerul împreună cu gunoi menajer. • Nu incinera i

controlerul. Prin aderarea la responsabilitățile

de mai sus pentru depozitarea și eliminarea deșeurilor de echipamente electrice și electronice, evităm efectele nocive asupra mediului și daunele pentru sănătatea umană.

INSTRUCȚIUNI DE UTILIZARE CONTROLLER

# ecoMAX260

### 7 Meniul utilizator

| Meniu principal      |  |  |
|----------------------|--|--|
| Informații Setări    |  |  |
| cazan Setări ACM     |  |  |
| Mod VARĂ/IARNA       |  |  |
|                      |  |  |
| Setări generale Mod  |  |  |
| manual Alarme Setări |  |  |
| service              |  |  |
|                      |  |  |

#### Setările cazanului

| temperatura cazanului                 |
|---------------------------------------|
| Puterea maximă a ventilatorului Min.  |
| Putere ventilator Setări de           |
| supraveghere • Purjare supravegheată  |
| • Timp de purjare • Pauza de purjare  |
| Setări de aprindere • Timp de         |
| aprindere • Puterea ventilatorului de |
| aprindere • Delta aprindere/Prag de   |
| aprindere*** Reducere termostat       |
| Metodă de reglare • CLASIC            |
|                                       |
|                                       |
|                                       |
|                                       |
| • PID                                 |
| • EVACUARE PID*                       |
| Temperatura ventilatorului            |
|                                       |

ext.\*\* Setarea temperaturii gazelor arse\*\*\* Histerezis cazan Histerezis functionare

### Setări ACM

| Temperatură setată ACM Mod de        |
|--------------------------------------|
| funcționare • Încălzirea locuinței • |
| Prioritate ACM • ISterezis C+ACM     |
| ACM                                  |
|                                      |
|                                      |

| Modul VARĂ/IARNA |
|------------------|
| • IARNA          |
| • VARA           |

| Setări generale                   |  |
|-----------------------------------|--|
|                                   |  |
| Afișaj Luminozitate               |  |
| Afișaj Contrast Tastă Sunet       |  |
| Alarmă Limba sonoră               |  |
|                                   |  |
|                                   |  |
| Actualizare de software           |  |
| Wifi*                             |  |
| Setări radio* • Modul de asociere |  |
|                                   |  |

| • | Şter | geți | со | legii |
|---|------|------|----|-------|
|---|------|------|----|-------|

| Mod manual        |  |  |
|-------------------|--|--|
| Ventilator        |  |  |
| • Pompa cazanului |  |  |
| • Pompă ACM       |  |  |

\* parametrul este disponibil numai atunci când un senzor de gaze arse, fără fir

termostat radio, modul internet. parametrul este

\*\* disponibil atunci când selectați metoda de ajustare = Clasic.

\*\*\* parametrul este disponibil la alegerea unei metode reglare = PID EXHAUST.

8 Descrierea panoului de control

Controlerul este controlat cu ajutorul butoanelor tactile care vă permit să navigați prin meniu, să modificați și să setați valorile parametrilor.

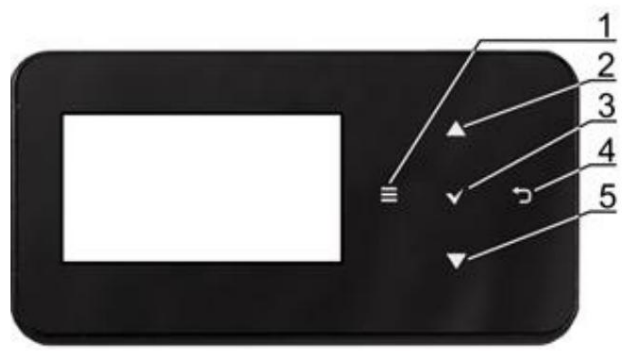

1. Buton pentru a intra în Meniu. 2.

Buton pentru selectarea unui parametru din listă, mărind

- valoarea celui selectat
- parametru, comutare principală
- ecranele merg la ecrarill de informații. 3.

Butonul ENTER. 4. Butonul EXIT. 5. Buton

pentru selectarea unui parametru din listă,

micșorând valoarea celui selectat

parametrul, comutați ecranele principale, accesați ecranul de informații. <sup>Sau</sup> la

la

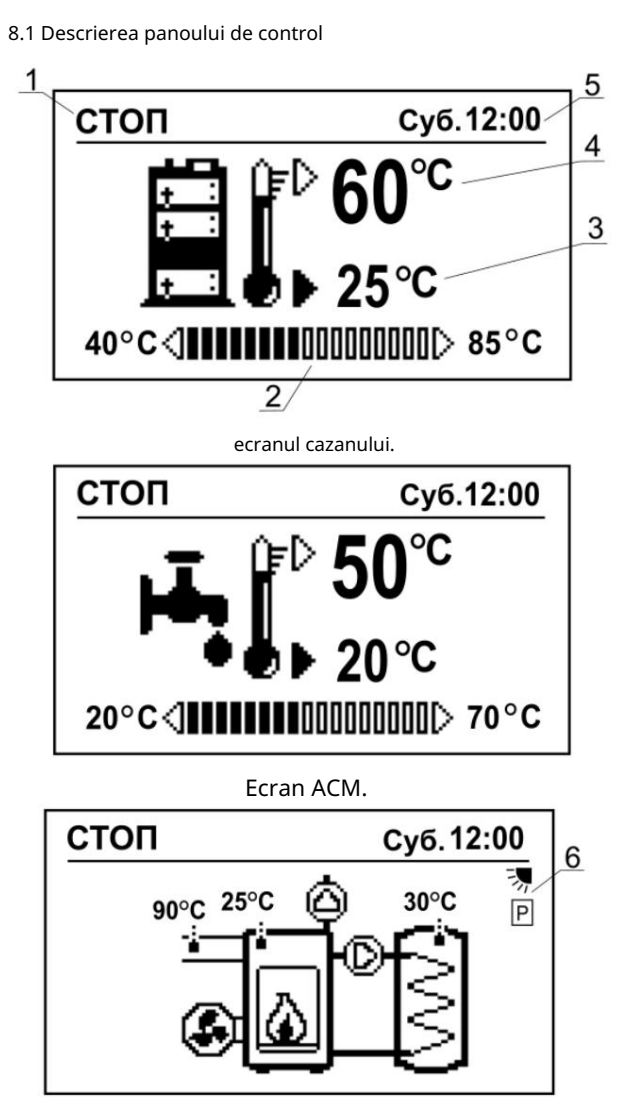

Ecran principal cu informații: pompă cazan, pompă ACM, ventilator, temperaturi curente CH și ACM, gaze arse (doar dacă este conectat un senzor de gaze arse).

Descrierea pictogramei:

1. Mod de funcționare a controlerului: Aprindere, OPERARE, SUPRAVEGHERE, URGENȚĂ, OPRIRE. 2. Intervalul de al cazanului și al ACM. 3. Ferinpeăratura reală a dezapeluitșiră ACM, 4. Setați temperatura cazanului și ACM modificați prin apăsarea butonului Enter (pulsație de valoare). 5. Ora și data. 6. Câmp pentru informații

suplimentare,

semnificația caracterului:

- Modul SUMMER este activat, Ρ

reglare PID,

reglarea GAZ DE ESCAPE PID,

simbol Absența clasică,

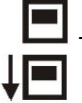

- functionarea termostatului,

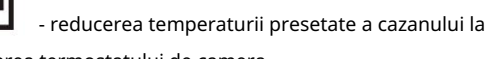

activarea termostatului de camera,

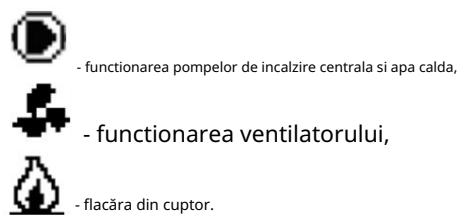

functionarea ventilatorului.

8.2 Pornirea controlerului pentru prima dată

#### ton

corespunzătoare sistemului tipul cazanului si

de încălzire instalat. Recomandat, calificat cu cunoștințele necesare. la

a facut-o

specialist,

8.3 Pornirea controlerului

| ре                                                                 | afișaj de | apare  |    |
|--------------------------------------------------------------------|-----------|--------|----|
| informați                                                          | i         | ecran. | La |
| pană de curent momentană,                                          |           |        |    |
| controlerul revine automat la modul de operare în care era înainte |           |        |    |

# tăieri de tensiune.

Atenție: descris mai jos

metode dreapta va regla procesul de ardere a combustibilului dacă centrala este exploatată în conformitate cu recomandările în producătorului.

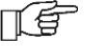

cazan.

# conform producator de cazane!

8.4 Setarea temperaturii setate

cazan A stabilit

cazan

instalat din: - ecranul cu

vedere la cazan. Este necesar să apăsați ENTER și să folosiți butoanele (2) și (5) pentru a seta valoarea temperaturii, - prin meniul: Setări cazan Setați temperatura cazanului.

temperatura

Regulatorul va poate pe cont propriu

crește temperatura setată pentru încălzirea rezervorului de ACM.

#### 8.5 Modul Aprindere

Porniți cazanul în conformitate cu documentația pentru cazan, închideți ușile cazanului și porniți regulatorul. Apăsați butonul "EXIT" și în fereastra Ignition selectați modul IGNITION.

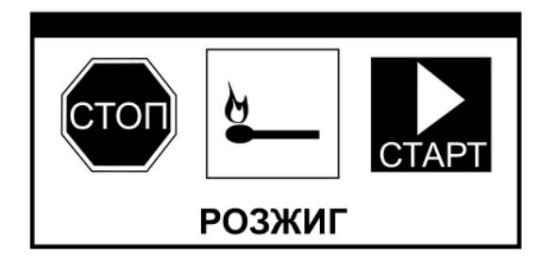

Parametrii modului Aprindere sunt activați meniul:

Setări cazan Setări aprindere Parametrul Timp aprindere setează timpul necesar pentru aprinderea completă în cuptorul cazanului (valoarea trebuie selectată în funcție de tipul de combustibil utilizat), după

#### experimental

În acest timp, controlerul trece automat în modul OPERARE, ventilatorul funcționează cu puterea setată în parametrul Putere ventilator. aprindere. Valoarea parametrului Putere ventilator. aprinderea trebuie selectată pentru arderea optimă în modul Aprindere. Valori ridicate și insuficiente

putereîncercări decauzăaprindere eșuate ale ventilatorului . Parametrul de aprindereDelta setează valoarea diferenței de tem**îreaiattre ăle îrazeperleia** șisfârșitul Aprinderii, după care controlerul trece automat în modulOPERARE. Când este conectat un senzor de gaze arse, în meniulde aprindere va apărea parametrul pragului de aprindere, caresetează valoarea temperaturii gazelor arse, la atingerea acesteiaregulatorul trece automat în modul OPERARE.

aprindere. Puteți transfera singur controlerul în modul WORK, pentru a face acest lucru, apăsați EXIT, aceasta va provoca o tranziție la fereastra WORK înegulaselettă în STARTI DPERARE;a este necesar să se verifice vizual aprinderea finală a cazanului. independent

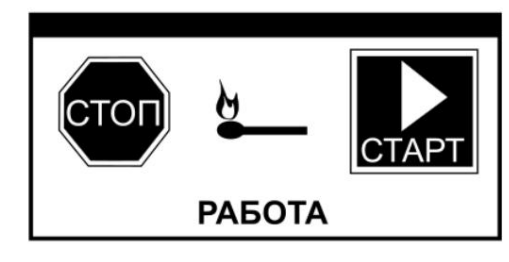

În modul OPERARE, ventilatorul funcționează constant, cu putere modulată diferită, pentru a menține arderea

cuptor cu cazan.

8.7 Metode de control al arderii Se utilizează următoarele comenzi ale arderii: metode

Controlul clasic Controlul clasic este selectat prin meniul Metodă d**ាទ្យផ្លែងើ**e=Clasic. Metoda se bazează pe citirile temperaturii cazanului

șilinreduce puterea de la maxim latemperaturii presetate a cazațilatorî îmițiut la răitugerii aputeriiventilatorului este setat de parametrul Temp. rev. rev. supapăExemplu: Setați temperatura cazanului=60 C, Temp. rev. rev.supapă = 10 C. O scădere treptată va începe la 50 C. Dupăatingerea temperaturii setate, regulatorul trece în modulSUPRAVEGHERE, în care modul de purjare este pornit periodic.

#### Control PID Metoda de

control PID este selectată prin intermediul meniului Control method=PID . Metoda se bazează pe temperatura cazanului și constă în modularea constantă lină a turației ventilatorului pentru mărturie a stabiliza temperatura setată Controle<del>i</del>ul însuși selectează puterea suflantei în așa fel încât

### 8.6 Modul OPERARE

Controlerul trece automat în modul OPERARE când temperatura Delta sau Pragul de aprindere este atinsă în cazul unui senzor de gaze de ardere conectat sau după ce timpul setat a trecut

cazan.

cazan minim produs cantitatea necesară de căldură pentru încălzirea clădirii. Trecerea la modul SUPRAVEGHERE este o consecință a consumului scăzut de căldură.

Reglarea FUEL PID Selectarea metodei de

control FUEL PID se face prin meniul Adjustment Method=PID FUEL (posibil când este conectat un senzor de gaze arse). Metoda se bazează pe citirile temperaturii senzorului de gaze arse. Constă într-o modulare constantă, lină, a vitezei ventilatorului pentru a stabiliza temperatura gazelor de evacuare. Spre deosebire de Modul de reglare a cazanului PID, parametrii sunt mai stabili, fără a spori excesiv puterea de suflare, ceea ce face această metodă mai economică din punct de vedere al consumului de combustibil. După încărcarea combustibilului și apăsarea butonului "START", ventilatorul funcționează la viteză maximă. Când se apropie de este redusă automat. Câtedriteen atenatuset ate ate aste le prinse, pie a pa prima dată

setată Se recomandă setarea tempedetâtitearamaluitereperatului estimată după ce temperatura gazelor arse a fost atinsă. După atingerea setării temperaturii cazanului + histerezis cazanului , are loc trecerea la modul SUPRAVEGHERE, în care modul de purjare este periodic. O temperatură ridicată a gazelor arse, chiar și cu un ventilator care se rotește încet, poate indica faptul că cazanul este murdar, cazanul trebuie curățat. Controlerul va comuta din modul de reglare PID de ardere în mଡ଼ିଶାହାଆର୍ଥ୍ୟ dacă senzorul d**argaze**ste deteriorat sau temperatura gazelor arse depășește domeniul de

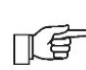

măsurare al senzorului. Pentru a preveni supraîncălzirea cazanului, este necesar să setați parametrii

automat

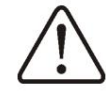

pe

gazele

corect în modul controler Clasic.

are loc reglarea de ie i le? #egerea acestei metode de reglare vă permite să detectați mai rapid și mai precis absența, ceea ce duce la economii suplimentare de energie termică, ca rezultat

combustibil

instant închide aproape

ventilator fara combustibil. De asemenea, nu este nevoie să vă grăbiți să încărcați combustibil, deoarece detectarea rapidă a absentei

combustibilul menține căldura în cuptor mai mult timp cazan.

Temperatura dorită a gazelor arse este setată în Temp. Gaze de evacuare Setare optimă

temperatura gazelor arse depinde de tipul de combustibil și de proiectarea cazanului, care ar trebui determinată experimental. Dacă funcționarea cazanulletiel entre năpîe căteire a price ă estat paraleste de la cazanul etiel entre năpîe căteire a price a cazanul etiel entre năpîe căteire a price a cazanul etiel entre năpîe căteire a cazanul etiel entre năpîe căteire a cazanul etiel entre năpie căteire a cazanul etiel entre năp energie este cel mai bine stocat într-un tampon termic. Temperatura setata a cazanului in metoda joaca un rol secundar, protejand excesul

în aia

din nedorit cazan. temperatura

8.8 Modul SUPRAVEGHERE

Regulatorul comută în modul SUPRAVEGHERE pentru toate metodele de reglare, atunci când temperatura cazanului depășește temperatura presetată a cazanului minus histerezis de funcționare (histereza cazanului trece în modul SUPRAVEGHERE). În modul SUPRAVEGHERE

ventilatorul pornește periodic pentru o perioadă scurtă de timp pentru a preveni

atenuare și pentru a elimina acumulate

gaze combustibile din camera de ardere a cazanului. Ventilatorul este pornit pentru timpul de purjare în intervalele Timp de pauză de purjare. Intervalele trebuie alese astfel încât

combustibilul din cazan nu s-a stins si

in acelasi timp temperatura din cazan nu este Trandafir. **SUPRAVEGHEZATA** 

Opțiuni

sunt în meniul: Setări cazan

Setări supraveghere Selectare incorectă a parametrilor

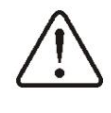

epurarea poate duce la supraîncălzirea cazanului.

8.9 Modul STOP

Trecerea în modul STOP este posibilă atât din meniul principal de informații, cât și din ecranul cazanului și ACM prin apăsarea butonului EXIT și apoi selectând STOP.

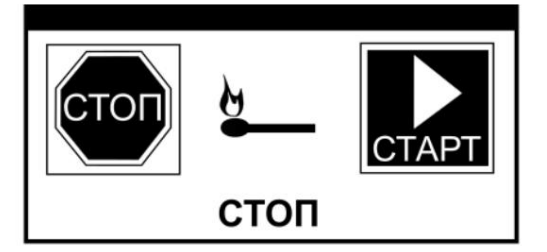

În modul STOP, controlerul așteaptă un semnal pentru a începe funcționarea. Semnalul poate fi o scădere a temperaturii presetate a cazanului minus valoarea histerezisului cazanului.

#### 8.10 Setați setările de temperatură ACM

Setarea punctului de referință al temperaturii ACM se face prin: ecranul ACM. Este necesar să apăsați ENTER și să utilizați butoanele (2) și (5) pentru a seta valoarea temperaturii dorite, meniu: Setări ACM Setare temperatură ACM Când temperatura setată ACM scade minus histerezis ACM, pompa ACM se va porni la încălziți cazanul. Prin setarea unei valori mici de histerezis, pompa este mai rapidă la temperatura ACM.

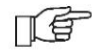

se aprinde declin

8.11 Setările modului ACM Regulatorul reglează temperatura rezervorului de ACM, cu condiția să fie conectat un senzor de temperatură ACM. Folosind parametrul mod ACM din meniul de setări ACM, utilizatorul poate:

• setați modul de încălzire acasă, pompa de ACM va fi oprită, doar pompa cazanului va funcționa,

setați prioritatea ACM, pompă
 centrala este oprită, pompa ACM este în funcțiune,
 setați modul de funcționare simultană a pompelor CH

+ ACM, Dacă senzorul ACM este dezactivat nu

oportunități schimbări valorile

Temperatura ACM. Dacă

oportunităti

senzorul ACM este dezactivat nr

schimbări

parametru Mod de operare.

8.12 Activarea funcției VARĂ Activarea funcției VARĂ face posibilă încălzirea **rezenivsisuluri de de CMcfălzăre**. Setarea parametrului mod SUMMER din meniu: SUMMER/WINTER., Este interzisă activarea funcției VARĂ când pompa ACM este oprită. Funcția SUMMER nu va fi activată dacă senzorul ACM este dezactivat. Când funcția SUMMER este activată, pompa CH nu funcționează. Funcția SUMMER nu poate fi activată dacă senzorul ACM este dezactivat. Este interzisă pornirea funcției VARĂ când pompa ACM este oprită sau defectă.

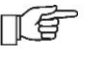

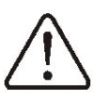

8.13 Informații Meniul

Informații afișează temperaturile măsurate curente, ventilatorul,

putere ului instalat conectat.

dispozitive și versiunea software-

conditie

8.14 Control manual Regulatorul are

capacitatea de a porni manual ventilatorul și pompele CH și ACM, ceea ce vă permite să verificați corectitudinea ieșirilor regulatorului și conexiunea corectă. Intrarea în meniul de control manual este posibilă numai în modul STOP (Oprit - indică faptul că dispozitivul este oprit, Pornit - pornit).

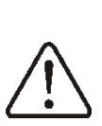

Atentie: activare pe termen lung ventilatorul altui dispozitiv della o situație periculoasă.

sau

deteriorarea controlerului.

8.15 Conectarea termostatului și a panoului de cameră

Controlerul funcționează cu următoarele tipuri de termostate: • panou de cameră ecoSTER200 cu

#### functia termostat,

• canal radio wireless (schimb de date prin ISM) prin termostat eSTER\_x40. cameră

8.16 Conexiune modul de internet Controlerul poate lucra cu modulul de internet ecoNET300. Asta permite

vizualizați parametrii și controlați controlerul online prin Wi-Fi sau LAN folosind serviciul www.econet24.com sau prin aplicația mobilă ecoNET.apk, ecoNET.app. Aplicația poate fi descărcată: (Android)

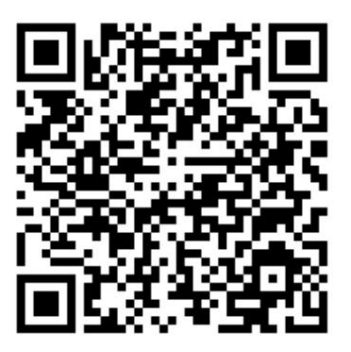

(iOS)

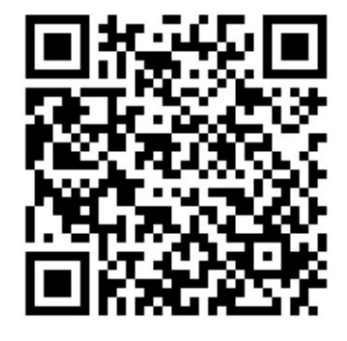

INSTRUCȚIUNI PENTRU INSTALARE ȘI INSTALARE SETĂRI DE SERVICE

# ecoMAX260

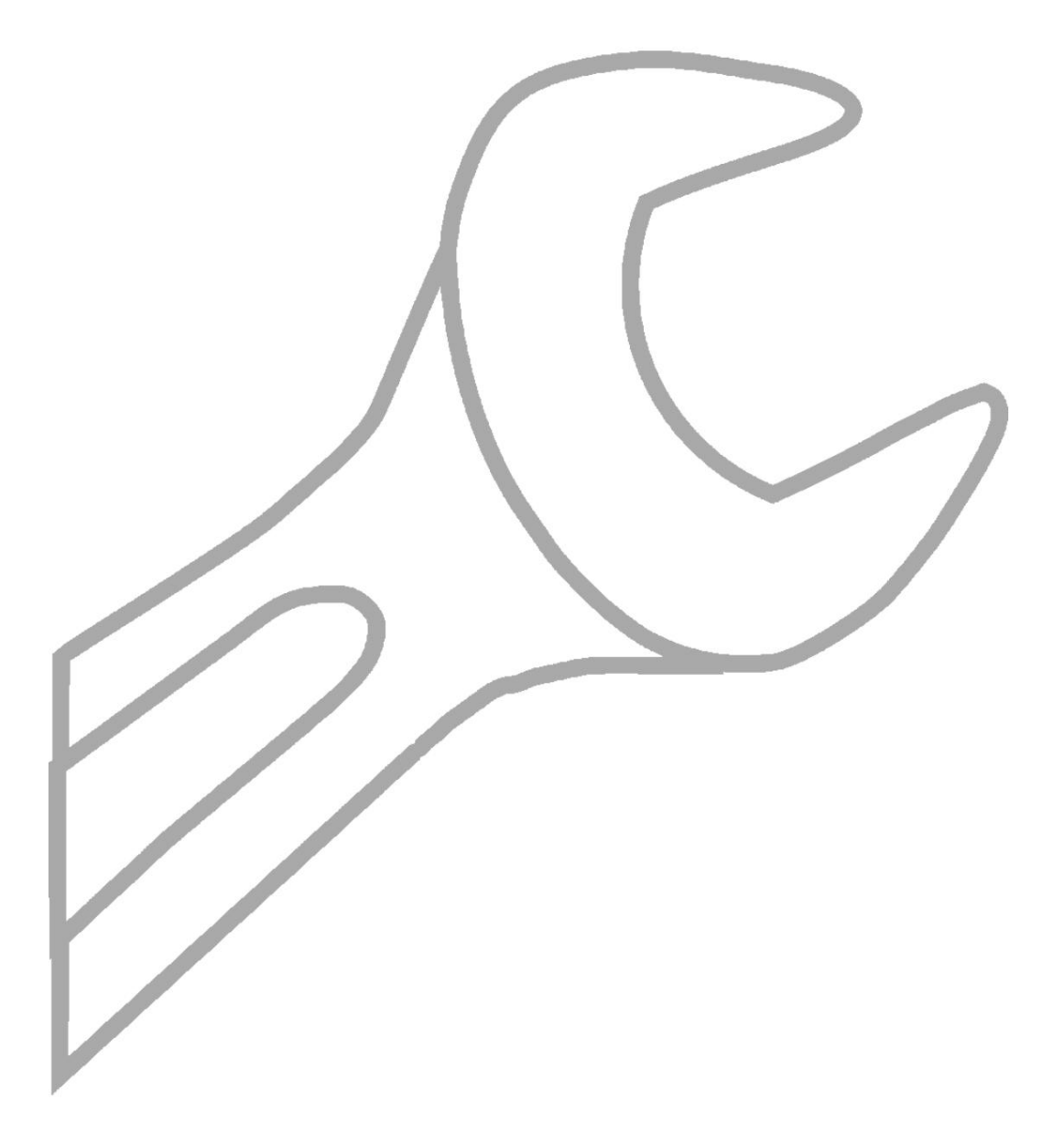

# 9 Scheme hidraulice

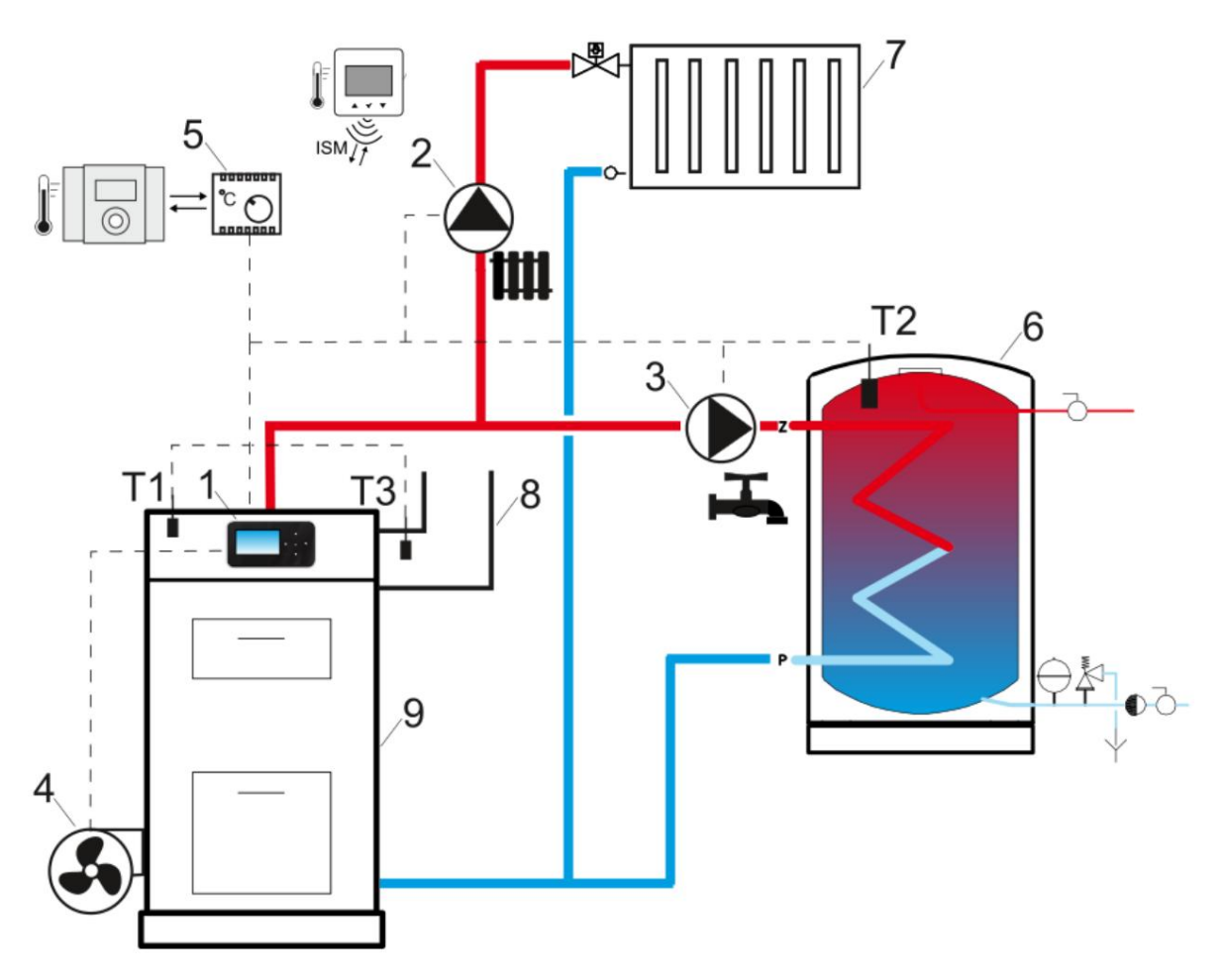

Schema hidraulică cu rezervor ACM2 : 1 - regulator, 2 - Pompă CH (cazan), 3 - Pompă ACM, 4 - ventilator, 5 - termostat standard, panou de cameră sau termostat radio fără fir, 6 - Rezervor ACM, 7 - Sistem CH, 8 - cos de fum, 9 - boiler, T1 - senzor temperatura cazan, T2 - senzor temperatura ACM, T3 - senzor temperatura gaze arse.

# Scurtă descriere a lucrării. După

ce cazanul este aprins și regulatorul este pornit, pompa cazanului (2) începe să funcționeze. Pompa de ACM (3) este pornită când temperatura rezervorului de ACM scade sub valoarea setată. Dacă în acest mod temperatura setată a cazanului este mai mică decât temperatura setată a ACM, regulatorul crește temperatura cazanului pentru a încălzi rezervorul de ACM (6). După ce rezervorul de ACM a fost încălzit, pompa de ACM poate fi încă operată pentru a extrage căldură din cazan. După ce termostatul de cameră (5) este activat, regulatorul oprește pompa cazanului. Instalarea unui senzor de temperatură a gazelor arse (T3) în coșul cazanului asigură o detectare foarte rapidă a nivelului scăzut de combustibil și oprirea ventilatorului (4).

<sup>&</sup>lt;sup>2</sup> Schema hidraulică prezentată nu înlocuiește proiectarea sistemului de încălzire și este destinată doar ca exemplu!

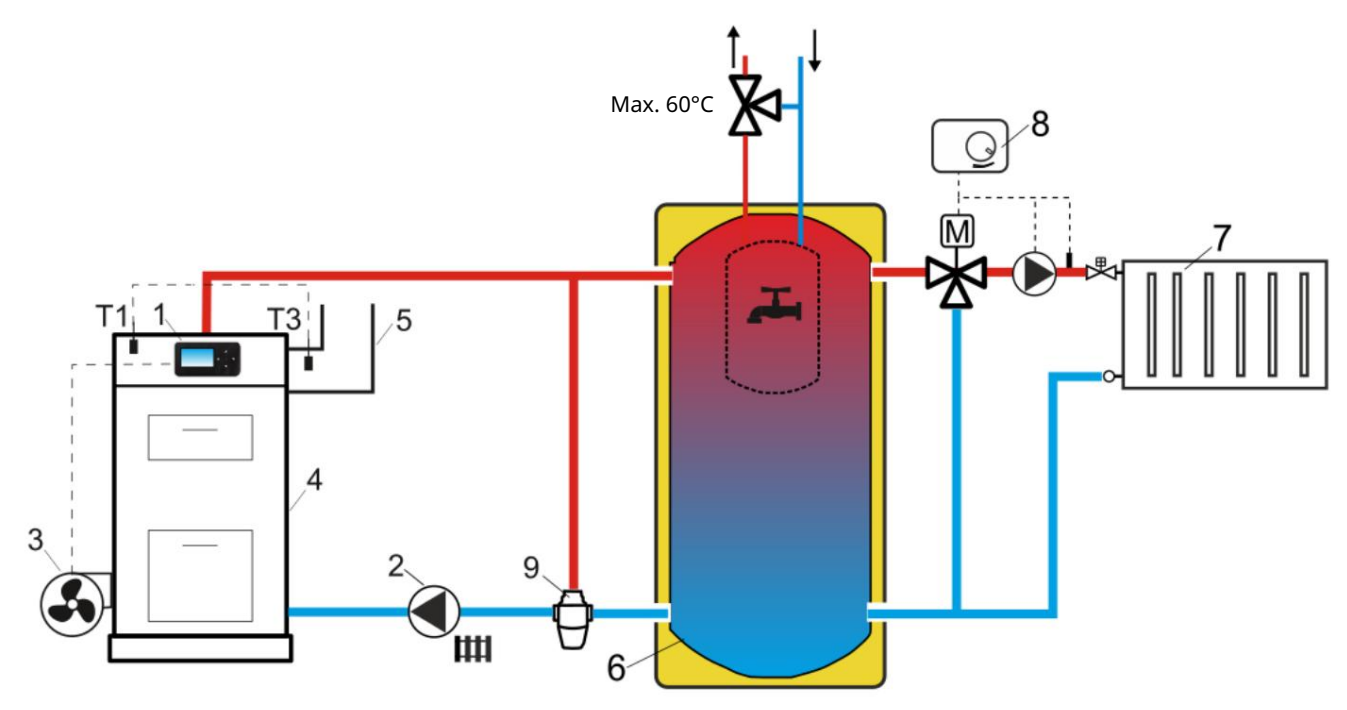

Schema hidraulica cu rezervor tampon3 : 1 - regulator, 2 - pompa de incalzire centrala (cazan), 3 - ventilator, 4 - boiler, 5 - cos de fum, 6 - rezervor tampon cu cazan ACM, 7 - centrala termica, 8 - circuit de incalzire extern regulator, 9 - vană termostatică, T1 - senzor temperatură cazan, T3 - senzor temperatură gaze arse.

Scurtă descriere a lucrării. Pompa

de încălzire (2) este pornită atunci când cazanul depășește temperatura de pornire a pompei de încălzire . După detectarea unei lipse de combustibil în cazan (4), pompa de încălzire (2) este oprită, ceea ce permite tamponului (6) să mențină temperatura mai mult timp. Sistemul de încălzire (7) trebuie controlat de un regulator extern (8). Un regulator extern nu este inclus în sfera livrării.

<sup>&</sup>lt;sup>3</sup> Schema hidraulică prezentată nu înlocuiește proiectarea sistemului de încălzire și este destinată doar de exemplu!

#### 10 Date tehnice

| Voltaj                                                    |                       | 230 V~, 50 Hz                                                                                                    |  |
|-----------------------------------------------------------|-----------------------|----------------------------------------------------------------------------------------------------|--|
| Curent consumat de regulator                              |                       | 0,044 A                                                                                                    |  |
| Maxim<br>consumul nominal<br>de curent                    |                       | 3 (3) A                                                                                                    |  |
| Clasa de pr                                               | otectie               | IP20, IP005                                                                                                    |  |
| Mediu inconj<br>temperatur                                | urator<br>a           | 050 C                                                                                                    |  |
| Temperatu                                                 | ıra de depozitare -15 | 60 C                                                                                                    |  |
| Relativ<br>umiditate                                      |                       | 585%, fără<br>condensare<br>vapor de apă.                                                                                                   |  |
| Gamă măsurarea<br>temperaturii senzorului<br>CT10, CT2S-2 |                       | 0100 C, 0380 C                                                                                                    |  |
| Precizie măsurători<br>senzori de temperatură<br>CT10     |                       | ±2 C                                                                                                    |  |
| Torminala                                                 | Re ea                 | Şurub, cu secțiune<br>transversală a firului de la<br>0,75 mm2 la 1,5 mm2 oment<br>strângere 0,4 Nm,<br>lungime retrageri<br>izolatie 6 mm. |  |
|                                                           | Semnal                | Șurub, cu secțiune<br>transversală a firului de ,<br>până la 0,75mm2 cuplu<br>de strângere 0,3 Nm,<br>lungime de decuplare 6mr              |  |
| Ecran                                                     |                       | Grafică: 128x64 pix                                                                                                    |  |
| dimensiuni<br>modul                                       |                       | 90 x 90 x 65 mm                                                                                                    |  |
| Greutate                                                  |                       | 0,2 kg                                                                                                    |  |
| Standarde                                                 |                       | PN-EN 60730-2-9<br>PN-EN 60730-1                                                                                                    |  |
| Clasa<br>de securitat                                     | software              | A                                                                                                    |  |
| Clasa de protectie                                        |                       | Pentru instalare în aparate<br>de clasa I                                                                                                   |  |
| Nivelul de poluare                                        |                       | PN-EN 60730-1                                                                                                    |  |

#### 11 Condiții de depozitare și transport

Controlerul nu trebuie expus la efectele atmosferice directe, de și transport trebuie esă. țileciailer și-**\$6**ar@07@mperatura de depozitare

#### 12 Montarea controlerului

12.1 Condiții de mediu Datorită riscului de incendiu și explozie, nu utilizați regulatorul într-un mediu exploziv (cum ar fi concentrații mari de praf de cărbune și acumulare de gaz). Este necesar să se protejeze controlerul de impact, corespunzător cazului. În plus, controle**condemate de tidară înterpriv**iție în papă

setare a lui 🔐

#### 12.2 Cerințe de instalare Controler pentru

instalarea internă în carc**deatitaa**tanului. Controlerul este instalat calificat în conformitate cu codurile și reglementările aplicabile. Producătorul nu este responsabil pentru**ntarespetertarea**te de reglementărilor în vigoare și a prezent**ekersinstal**ucțiuni de utilizare. Controlerul nu poate fi utilizat ca dispozitiv autonom. Temperatura mediului și suprafața pe care este instalat controlerul trebuie să fie între 0...50°C. Controlerul este proiectat pentru a fi montat pe o suprafață plană, orizontală sau verticală. Este necesar să se asigure o izolare termică fiabilă între suprafețele fierbinți ale cazanului și regulator. Aparatul are două

proiectare modulară constând din panoul de control și executiv modul.

conform desenului.

<sup>12.3</sup> Montarea panoului de control Panoul de control este destinat montajului pe panoul frontal al cazanului. Este necesar spațiu de montare

<sup>&</sup>lt;sup>-</sup> Curentul consumat de controler fără dispozitive conectate.

IP20 - pe partea frontală a modulului executiv,
 IP00 - din partea laterală a conectorilor modulului executiv.

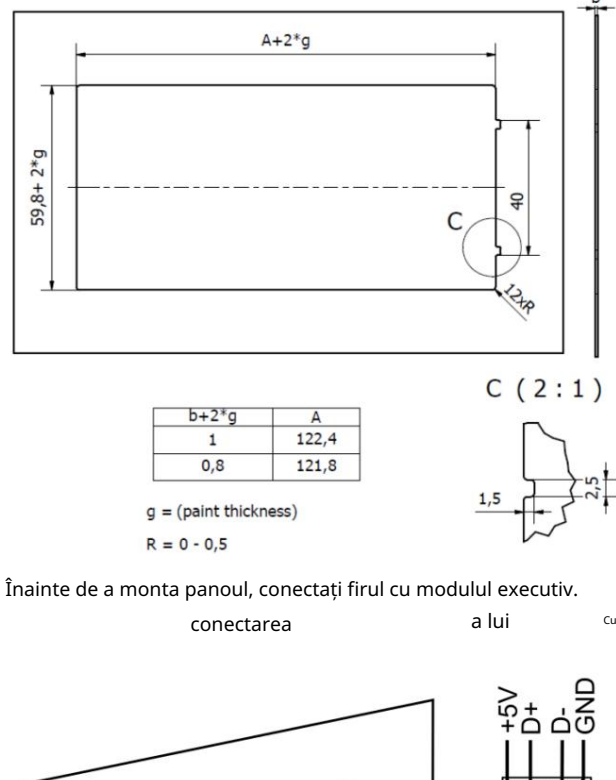

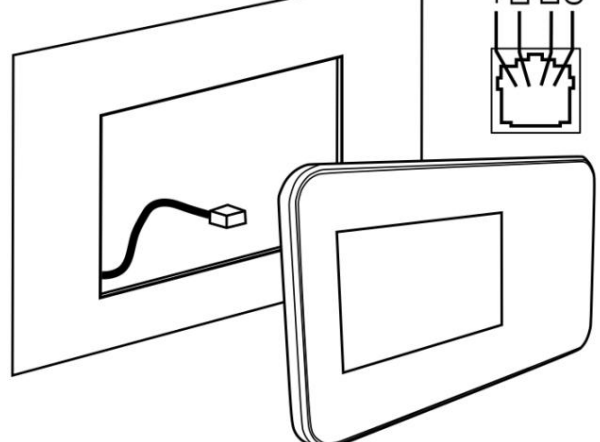

 $\triangle$ 

Lungimea maximă a firului nu trebuie să depășească 5 metri, cu o secțiune transversală a firului de 0,5 mm2 . Trebuie asigurată o izolare termică suficientă

între pereții fierbinți.

cazan și panou

Spațiu necesar pentru instalare

management.

Panoul de control al controlerului este prezentat pe imagine.

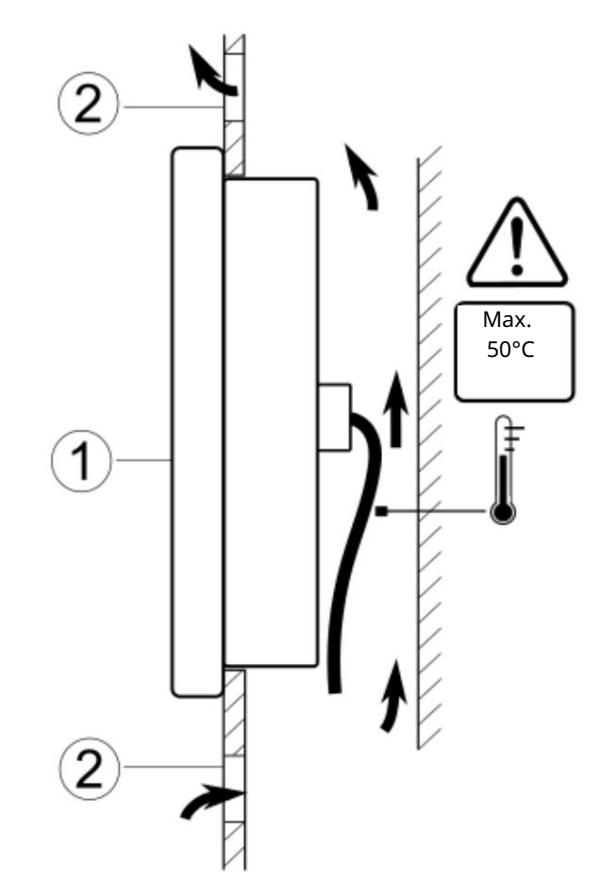

Conditii de montare a panoului de comanda: 1 - panou, 2 - orificii de ventilatie (atentie: orificiile nu trebuie sa reduca gradul de protectie necesar panoului IP).

12.4 Montarea modulului Modulul

controlerului trebuie instalat într-o carcasă care trebuie să asigure o protecție adecvată condițiilor de mediu. În plus, utilizatorul nu trebuie să aibă acces la piesele subtensiune. Carcasa contreler protecție împotriva prafului și apei. Pentru a vă proteja împotriva acestor factori, trebuie să instalați un controler

<sup>în</sup> corpus corespunzător. Modulul executiv este proiectat pentru montare pe o șină DIN TS35. Anvelopa trebuie să fie bine fixată pe o bază fixă. Pentru a monta modulul pe șină (3), ridicați zăvorul (2) în sus. După instalarea modulului pe șină, readuceți zăvorul (2) în poziția inițială. Este necesar să vă asigurați

fiabilitatea fixării modulului pe șină și imposibilitatea demontării acestuia fără utilizare instrument.

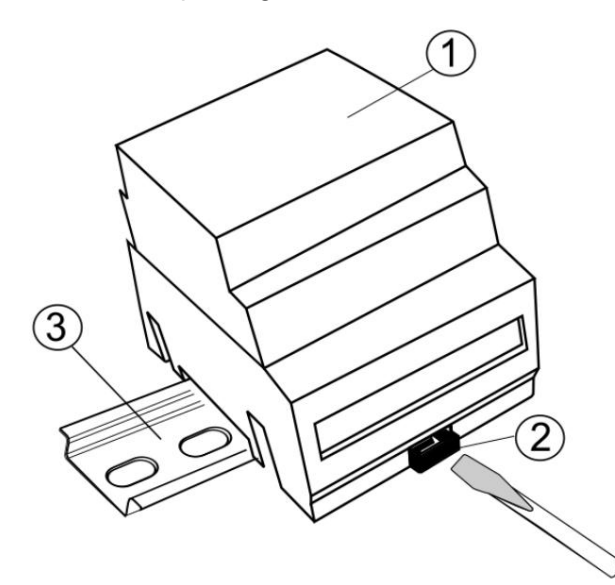

Opțiuni de montare modul: 1 - modul executiv, 2 - zăvor, 3 - magistrală DIN TS35.

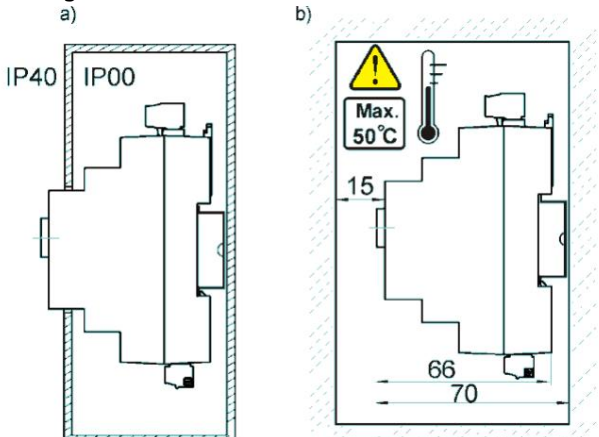

Opțiuni de montare a modulului: a) – cu acces la suprafața frontală, b) – fără acces la partea frontală a modulului.

| Necesar   | asigura | de încredere |
|-----------|---------|--------------|
| conexiune | fire,   | exclude      |

slăbire, răsucire, prinderi nesigure, aveți grijă de absența sarcinilor naturale care provoacă slăbirea contactului etc. Nu este permisă utilizarea firelor de monte i i colația deteriorată, **năieturil ê**rde sârmă și alte defecte care le reduc mecanic și electric. putere. l. Dacă este nevoie să accesați piesa cu bornele, opriți alimentarea de la rețea, asigurați-vă că nu apare tensiune periculoasă pe bornele și firele, modulul executiv din magistrala DIN.

după ce elimina

# 12.6 Conexiuni electrice Controlerul

func ionează la tensiunea de re ea 230 V~, 50 Hz. Re eaua electrică trebuie să fie: • trifilare (cu conductor de protec ie

# PE),

• respectă reglementările în vigoare, • echipat cu un întrerupător cu curent de declanșare automat

#### I∆n 30mA

șoc electric și limitați deteriorarea dispozitivului, inclusiv

#### din foc. După

deconectare la cleme

controler, poate fi generată tensiune periculoasă. Înainte de a începe lucrările de instalare, asigurațivă că opriți alimentarea și asigurați-vă că bornele și firele

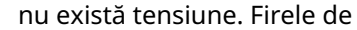

conectare nu trebuie să intre în contact cu suprafețe care depășesc temperatura nominalăi ComectatațiL, 5-10 sunt proiectați pentru a conecta dispozitive cu o tensiune de rețea de 230 V~. Conectorii 7-14 sunt proiectați să funcționeze reur dispozit**ive sience sience sience** 15V).

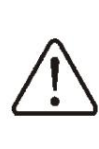

Conectarea tensiunii de rețea 230 V~ la conectorii 7-14 și la conectorii ecoMAX260 va duce la deteriorarea controlerului și vătămări corporale. Va CaUZa risc de electrocutare!

Partea de legătură a firelor, în special firele de alimentare, trebuie protejată de delaminare prin cleme izolatoare, ca în figură, unde: a) - corect, b) - incorect.

12.5 Grad de protecție IP Carcasa

controlerului oferă diferite grade de protecție IP în diferite locuri. După instalare, conform figurii, în partea frontală, controlerul are un grad de protecție IP20. Partea conectorului controlerului are un grad de protecție IP00, astfel încât instalarea trebuie să excludă posibilitatea accesului direct la

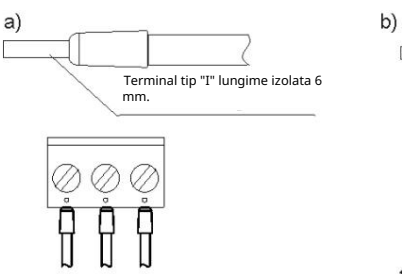

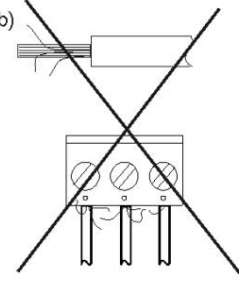

Firele sunt conectate la tion conectate la tion

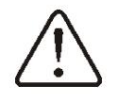

a lua legatura cu scândură împământare controler, aproape situat de tensiune. Cabiul a lui terminale de rețea trebuie

conectat la

conector marcat cu o săgeată. Din motive de securitate,

| fii               |              |
|-------------------|--------------|
| controler necesar | ar trebui să |

conectat la rețea

la

230 V~, observând

ordinea de conectare a firelor de fază (L) și neutru (N). Asigurați-vă că sistemul electric al clădirii nu a schimbat cablul L cu N, de exemplu, înt**rodupr**iză elec**C**fică sau în cutie de joncțiune. Orice conectare a dispozitivelor periferice poate fi efectuată de o persoană calificată în conformitate cu reglementările în vigoare. În acest caz, este necesar să vă amintiți regulile de siguranță, electric. Controlerul trebuie să fie echipat cu **\$0**¢ kit

Terminat

Cu

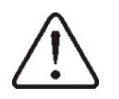

prize și conexiunile dispozitivului.

legate de

conectori pentru periferice

numai

12.7 Împământare

Firul de împământare trebuie să fie conectat la bara de împământare, conectat la carcasa metalică a cazanului. Conectați cablurile de protecție la terminale marcate cu simbolul ieșirea la masă a controlerului. È) si si

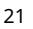

12.8 Schema electrică

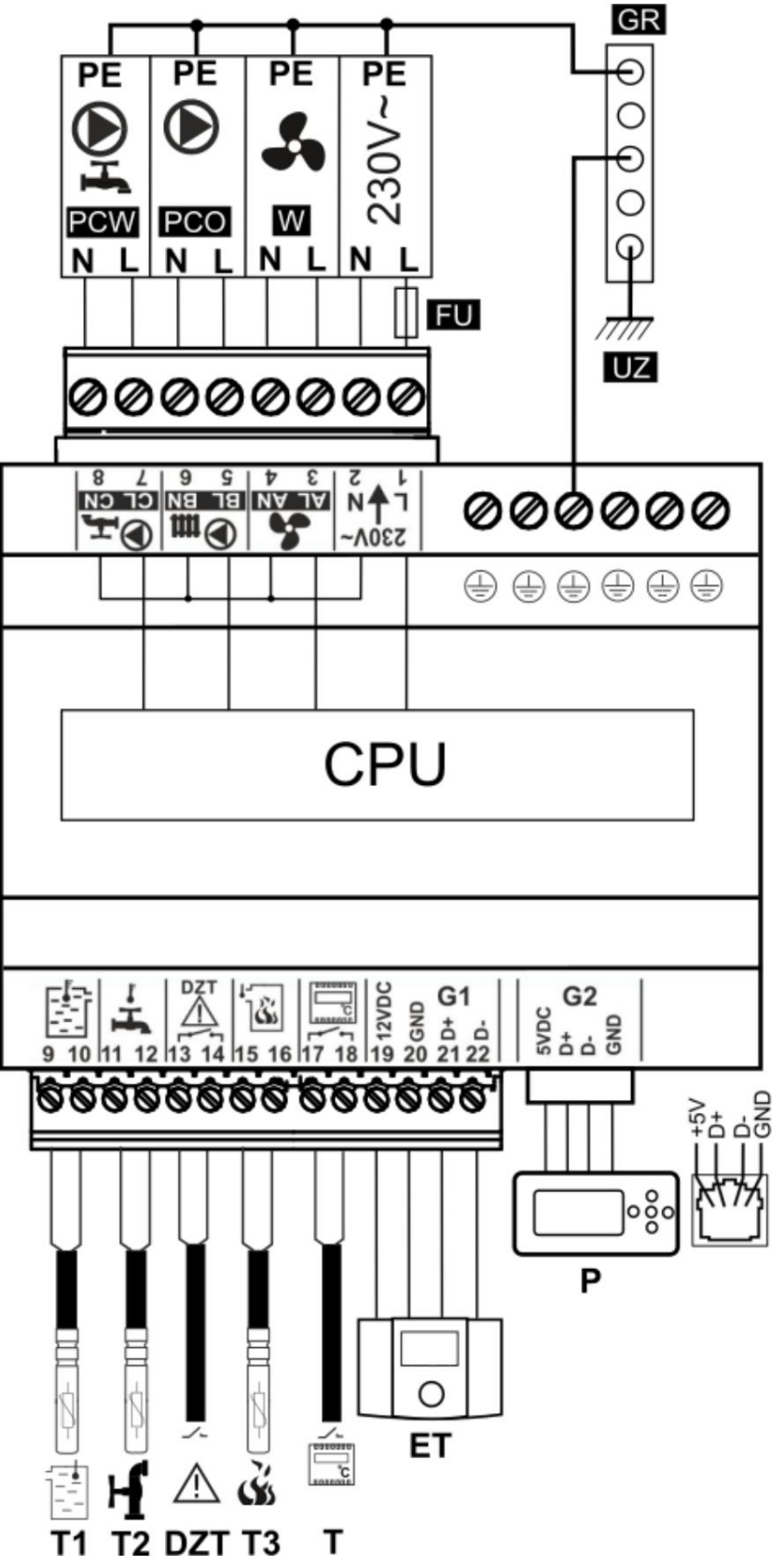

Schema electrică: T1 - senzor temperatură cazan CT10, T2 - senzor temperatură ACM tip CT10, DZT protecție termică suplimentară tip DZT-1, T3 - senzor temperatură gaze arse CT2S-2, T - termostat standard, ET - panou de încăpere, P - panou de comanda, GR - bara de impamantare, UZ - impamantare, LN PE - retea 230V, W - ventilator, PCO - pompa cazan, PCW - pompa ACM, CPU - placa, FU - siguranta.

12.9 Conectarea senzorilor

temperatura

Regulatorul funcționează exclusiv cu senzori tip CT10 (cazan și ACM) și CT2S-2 (senzor gaze arse).

| Utilizare        | alții | senzori |
|------------------|-------|---------|
| interzis. Firele |       |         |

senzorilor pot fi prelungite cu fire cu o secțiune transversală de cel puțin 0,5 mm2, totuși lungimea totală a firelor fiecărui senzor nu trebuie să depășească 15 m. Senzorul de temperatură a cazanului trebuie instalat într-un manșon situat în carcasa cazanului. Senzorul de temperatură a apei calde din rezervor trebuie instalat într-o țeavă termometrică lipită în rezervor.

> Senzorii trebuie să fie atașați în siguranță de suprafețele de măsurat. asigurați un contact bun suprafața de măsurat, folosind p**ârătă**e senzor și termoconductoare. Nu permiteți apă sau ulei să pătrundă pe suprafața senzorilor. Cablurile senzorilor trebuie separate de firelec**de cețe**taâ<sup>î</sup>n pot apărea citiri eronate.

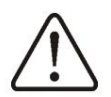

| temperatura.                      |        |
|-----------------------------------|--------|
| distanța dintre fire ar trebui să | aceste |
| fie de 100                        |        |
| mm                                |        |

Nu permiteți cablurilor senzorilor să intre în contact cu elementele fierbinți ale cazanului și ale sistemului de încălzire. Firele senzorilor de temperatură sunt rezistente la temperaturi care nu depășesc 100°C.

# 12.10 Conectarea senzorului de ieșire <sub>gazele</sub>

Senzorul de gaze arse trebuie instalat în coșul cazanului. Distanța dintre senzor și coș trebuie etanșată. Senzorul trebuie instalat de o persoană calificată. Senzorul trebuie conectat la conectorii controlerului în conformitate cu schema de conectare. Cablul senzorului nu trebuie să intre în contact cu elementele fierbinți ale caza**terhui cratață depășește d200**, G. **Căngazeul rse** trebuie instalat la această distanță de cazan, în care nu va fi expus la flacără directă, iar temperatura va depăși 220°C. gazelor arse nu

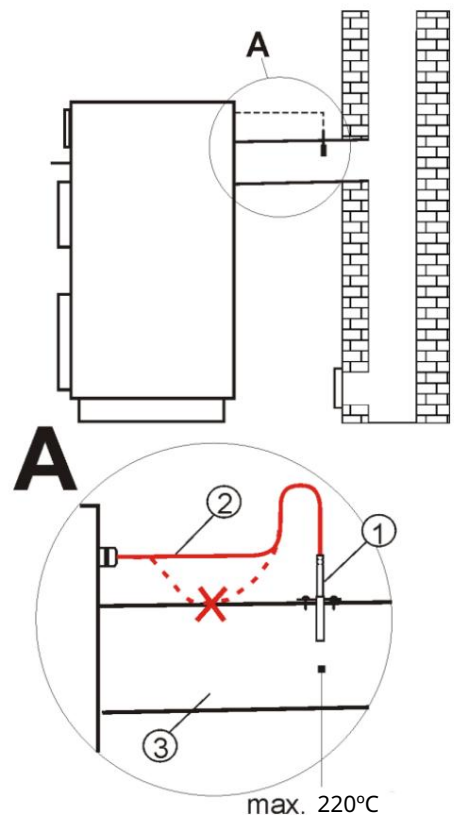

Conexiune senzor gaze arse: 1 - senzor temperatură gaze arse CT2s-2, 2 - cablu senzor, 3 - coș.

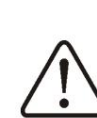

deschiderea ușilor inferioare ale cazanului, poate duce la creșterea temperaturii gazelor arse peste valorile limită, poate duce la defecțiune

senzor.

12.11 Testarea senzorilor de temperatură Senzorii de temperatură pot fi testați prin măsurarea rezistenței lor. În cazul în care apar diferențe semnificative între valorile măsurate ale rezistenței lor și valorile din acest tabel, senzorul trebuie înlocuit.

| CT10 (NTC10K) |       |  |
|---------------|-------|--|
| Temp.         | Nom.  |  |
| otoczenia     | Ω     |  |
| °C            |       |  |
| 0             | 33620 |  |
| 10            | 20174 |  |
| 20            | 12535 |  |
| treizeci      | 8037  |  |
| 40            | 5301  |  |
| 50            | 3588  |  |
| 60            | 2486  |  |
| 70            | 1759  |  |
| 80            | 1270  |  |
| 90            | 933   |  |
| o sută        | 697   |  |
| 110           | 529   |  |
| 120           | 407   |  |

| CT2S-2 (gaze de ardere) |           |               |        |
|-------------------------|-----------|---------------|--------|
| Temp.                   | Min.      | Nom.          | Max.   |
| °C                      | Ω         | Ω             | Ω      |
| 0                       | 999,7 10  | 00,0 1000,3 1 | 096,9  |
| 25                      | 1097,3 10 | 97,7 1193,4   | 1194,0 |
| 50                      | 1194,6 13 | 84,2 1385,0   | 1385,8 |
| o sută                  | 1478,5 14 | 78,4 1479,4   | 1479,4 |
| 125                     | 1479,4 14 | 79,4 1479,4   | 1479,4 |
| 150                     |           |               |        |

12.12 Conexiune de temperatură

limitator

Controlerul este echipat cu protecție termică suplimentară de tip DZT-1. Senzorul DZT trebuie instalat într-un manșon situat în carcasa cazanului împreunăcaua enizor ul electiera per epuijă să se asigure un contact termic bun cu suprafața măsurată și o fixare sigură. Nu permiteți apă sau ulei să pătrundă pe suprafața senzorului. Când temperatura cazanului depășește temperatura de răspuns a senzorului (85°C sau 90°C±5, în funcție de tipul de DZT-1), puterea ventilatorului va fi întreruptă, pe ecran va apărea alarma DZT. După răcire sub pragurile senzorului, controlerul va comuta în modul STOP.

"Declansare

12.13 Pornire ușoară a ventilatorului

|                                      | controlor                     |
|--------------------------------------|-------------------------------|
| treptat                              | putere                        |
| ventilator, care reduce riscul de ex | plozie a gazelor acumulate în |
| cazan. Ventilator                    |                               |

crește treptat viteza de la valoarea Min. Putere de suflare, care ar trebui setată astfel încât ventilatorul să se poată roti liber fără frânare la viteza minimă.

12.14 Conectarea unui termostat de cameră Pentru a face funcționarea cazanului mai economică și mai stabilă în încăperile încălzite, este necesară instalarea unui termostat de cameră. operaț<sup>A</sup>Controlement peratura mostat de în cameră mecanic și electronic, care este activat după atingerea temperaturii setate. După poate Cu

conform conexiuni, schema electrică 12.8 și instalarea termostatului, acesta trebuie activat în meniu:

Setări service Setări cazan Selectare termostat Universal. La temperatura camerei, termostatul de cameră se va deschide

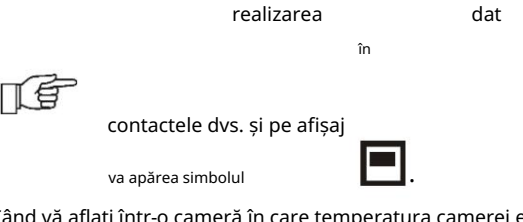

Când vă aflați într-o cameră în care temperatura camerei este setată termostat

atinge valoarea setată, atunci

regulator: - scade

temperatura setata a cazanului cu valoarea parametrului Scade de la termostat, care este semnalizata prin simbol

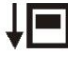

- pompa CH se va bloca pe timpul setat in parametrul Oprire pompa prin termostat, dupa un timp in parametrul Functionare pompa prin termostat (daca valoarea = 0, atunci nu exista blocare a pompei CH). Nu se recomandă blocarea pompei, când este selectat modul de control PID, în această situație, când temperatura setată a cazanului scade, regulatorul va reduce automat viteza

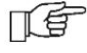

ventilator. Se poate

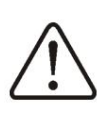

folosi o blocare termostatică a pompei pentru a se asigura că cazanul nu se va supraîncălzi.

24

12.16 Conectarea camerei

termostat radio

diagrama de mai jos, trebuie

a executa

cazan

12.15 Conectarea panoului de cameră Controlerul funcționează cu panoul de cameră ecoSTER200. După schemei electrice (G1) și ins statățiea eternostatului, ile ester trebuie activat în meniul: Setări service Setări cazan Selectare termostat = ecoSTER. Funcții principale ale panoului de cameră: termostat de cameră, control cazan, alarme. Panoul trebuie conectat la controler în conformitate cu schema de conectare prezentată în figură (cu senzori de temperatură CT7 conectați).

După conectarea modulului radio, așa cum se arată în

termostat și activați-l în meniul: Setări service

Selectați termostatul eSTER x40.

asociere cu camera

radiotermostatele sunt descrise într-un manual de instrucțiuni separat.

12.17 Conectarea modulului de internet Controlul funcționării on-line a cazanului necesită conectarea modulului ecoNET300 la controler, conform figurii:

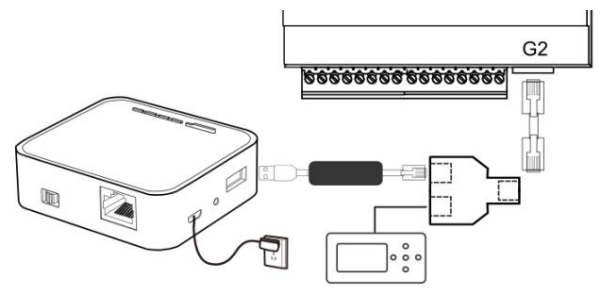

Conectarea modulului de internet la controler.

După conectarea modulului, trebuie să accesați meniul:

Setări generale WiFi și setați toți parametrii necesari pentru conectarea la o rețea Wi-Fi. Descrierea detaliată a setărilor de lucru și de Internet

modulele sunt în manualul de instrucțiuni ecoNET300.

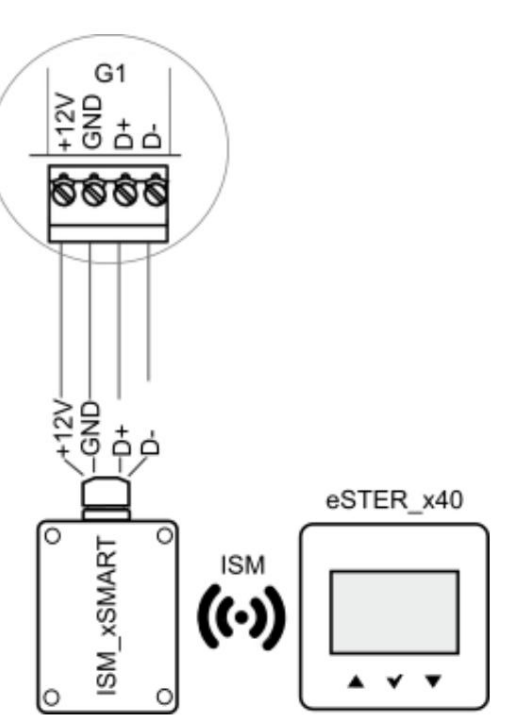

Conectarea modulului radio.

Pentru a activa funcția de asociere, trebuie să intrați în meniul: Setări generale Setări modul radio Mod de asociere și, după confirmarea Da , porniți funcția de asociere detaliată. conexiuni și funcții ale modulelor radio

Descriere

Setări

=

# 13 Meniul de service

. . .

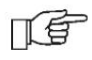

Pentru a intra în meniul de servicii, trebuie să introduceți o

| parola.                        |
|--------------------------------|
| Setări de service Setări       |
| Pompe                          |
|                                |
| Încărcați setările din fabrică |

| Setări cazan                 |
|------------------------------|
| termostat • Fără             |
| termostat • Universal •      |
| ecoMAX200*                   |
|                              |
| Punct de referință min.cazan |
| Val de referință max.cazan   |
| Temp.                        |
|                              |
|                              |
|                              |
|                              |
| Fără combustibil Fără        |
| temperatură combustibil.*    |
|                              |

| Pompe                                |
|--------------------------------------|
| Temperatura pompei                   |
| încălzire Oprire pompe de către      |
| termostat Pompă func ionată de către |
| termostat Temp. min. ACM Temp. max.  |
| Temp. ACM Incalzire ACM              |
|                                      |

\* indisponibil, dacă nu este conectat senzorul corespunzător, sau panou management.

# 14 Descrierea setărilor serviciului

# 14.1 Cazane

| Parametru                                            | Descriere                                                                                                    |
|------------------------------------------------------|----------------------------------------------------------------------------------------------------|
| Selectarea termostatului                             | <ul> <li>Oprit - exclude efectul termostatului de cameră asupra funcționării cazanului - Universal -         ,         pornește termostatul de cameră pentru a controla centrala, - ecoMAX200 - opțiunea este         disponibilă după conectarea panoului de cameră ecoMAX 200         face ca funcționarea cazanului să depindă de termostatul de cameră.</li> </ul>                                                                                                    |
| Min. Cazan prestabilit                               | Temperatura minimă presetată a cazanului pe care regulatorul o poate menține automat în timpul reglării.<br>Temperatura maximă presetată a cazanului pe care regulatorul o poate menține automat în timpul reglării.                                                                                                    |
| Cazan maxim prestabilit                              | Valoarea temperaturii cazanului, la depășire, apare un semnal de depășire a temperaturii maxime a cazanului.                                                                                                    |
| Temperatura cazanului de urgență                     |                                                                                                    |
| Oprirea pompei de la<br>termostat                    | Dacă parametrul este activat, pompa CH (cazan) se va opri când termostatul este declanșat.                                                                                                    |
| Fără metodă de detectare a<br>combustibilului        | <ul> <li>Detectarea la timp a lipsei de combustibil reduce pierderile de căldură, asigură un timp mai lung de ardere și evită necesitatea reaprinderii: • APA (pe baza citirilor senzorului de temperatură a cazanului) – când temperatura cazanului scade sub parametrul Temp . în parametrul de detectare a combustibilului începe numărătoarea inversă. Dacă după acest timp</li> <li>cazanului nu va crește, ventilatorul se va opri. apare semnalul "Lipsa combustibilului", temperatura <sup>și</sup></li> <li>• CO. GAS (pe baza citirilor senzorului de gaze arse) – metoda permite detectarea promptă a lipsei de combustibil. Opțiunea este disponibilă atunci când este conectat un senzor de gaze arse. Când temperatura gazelor de ardere scade sub parametrul Temperatură fără combustibil, timpul din parametrul Fără combustibil se numără invers. În cazul în care temperatura gazelor arse nu crește după acest timp, semnalul "Lipsa ventilator combustibil. Notă: dacă senzorul este uh. gazele nu sunt conectate, metoda nu este disponibilă și controlerul comută la parametrul WATER. și stingeți</li> </ul> |
| Fără detectare a combustibilului<br>(APA)            | Parametrul este setat la selectarea metodei de detectare a lipsei combustibilului = APA. Acesta este timpul<br>după care controlerul va semnala "Lipsa de combustibil". În cazul apariției premature a semnalului, este<br>necesară creșterea valorii acestui parametru, timpul recomandat este de aproximativ 20 de minute.<br>Parametrul este setat selectând Lipsa metodei de detectare a combustibilului = CO2. Când temperatura                                                                                                    |
| Lipsa temperaturii de<br>detectare a combustibilului | scade sub valoarea setată, regulatorul va da un semnal "Lipsă de combustibil". Pentru stingerea rapidă care<br>necesită reaprindere, valoarea trebuie mărită.                                                                                                    |

# 14.2 Pompe

| Parametru                                             | Descriere                                                                                                    |
|-------------------------------------------------------|----------------------------------------------------------------------------------------------------|
| Temperatura pompei CH                                 | Parametrul definește temperatura la care pompa (cazanul) va fi pornită pentru a proteja cazanul de formarea<br>de rouă la răcire cu apă rece care se întoarce din retur. Notă: Pompele cazanului nu garantează protecția<br>cazanului împotriva coroziunii și deteriorării premature.                                                                                                    |
| pompa din<br>Întrerupeți                              | Este timpul să opriți pompa când termostatul este activat.                                                                                                    |
| funcționarea term <b>oxoatupla</b> i din<br>termostat | Timp suplimentar de funcționare a pompei cazanului când termostatul este activat. Cu valoarea setată = 0,<br>pompa cazanului nu va fi blocată.                                                                                                    |
| Min. Temperatură ACM Limitarea s                      | etării minime a temperaturii ACM.                                                                                                    |
| Temperatura maximă a apei calde menajere              | Valoarea temperaturii la care va fi încălzit rezervorul de ACM în situații de urgență. Cazanul ACM este utilizat<br>pentru a evacua excesul de căldură în cazul supraîncălzirii cazanului. Pentru a preveni opărirea utilizatorilor<br>cu apă caldă, temperatura maximă a apei calde menajere trebuie limitată. Atenție: Pe lângă limitarea<br>software-ului a temperaturii maxime a apei calde menajere, se recomandă instalarea unor automatizări<br>suplimentare, cum ar fi o supapă termostatică. Valoarea cu care grade va fi crescută temperatura setată a<br>cazanului pentru a încălzi rezervorul de ACM. Dacă temperatura cazanului este suficientă pentru încălzirea |
| Incalzire ACM                                         | ACM, regulatorul nu își modifică parametrul.                                                                                                    |

| Parametrul           | Descriere                                                                      |
|----------------------|--------------------------------------------------------------------------------|
| Încarcă setările din | La încărcarea setărilor serviciului, se schimbă și setările meniului principal |
| fabrică              | utilizator.                                                                    |

#### 15 Descrierea alarmelor

# Numerele de alæmmäeale radiotermostatului pe eSTER\_x40. 01 Lipsa combustibilului 02

# Deteriorarea senzorului de temperatură

| a cazanului Temperatura cazanului a depășit |                 |       |  |  |
|---------------------------------------------|-----------------|-------|--|--|
| 03                                          | 04 Activare DZT | maxim |  |  |

#### 15.1 Lipsa combustibilului O alarmă va

apărea atunci când este detectată o lipsă de combustibil în modul RUN. Trebuie să încărcați combustibil și să confirmați alarma.

## 15.2 Defecțiunea senzorului de temperatură a cazanului O alarmă va apărea în caz de

deteriorare și dacă valorile limită măsurate de acest senzor sunt depășite. În acest caz, cazanul și pompele de A**(ploisuerastăr patietsă** răcirea de urgență a cazanului. De asemenea, un accident este semnalizat printr-un semnal sonor. Alarma va fi ștearsă după ce senzorul revine la valorile normale sau controlerul este pornit din nou. Este necesar să verificați senzorul și, dacă este necesar,

după oprire și

a inlocui.

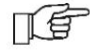

# Verificarea senzorului de temperatură este descrisă în paragraful 12.11

#### 15.3 Depășirea maximului

temperatura cazanului O alarmă

va apărea când valoarea temperaturii setată în parametrul Temp. cazan. Setarea implicită este 90 C. În această situație, funcționarea ventilatorului se oprește și pompele CH și ACM sunt pornite simultan, ceea ce este semnalizat printr-o alarmă sonoră. Pompa de apă menajeră funcționează până când temperatura din rezervorul de apă menajeră atinge temperatura maximă a apei menajere, ceea ce previne opărirea. Când temperatura cazanului se apropie de valoarea Temp. de urgență. controlerul cazanului încearcă să arunce excesul de căldură în rezervorul de ACM când este atinsă temperatura maximă a ACM

pompa se opreste.

dar

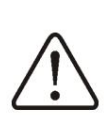

Montarea senzorului de temperatură în afara mantalei de apă a cazanului, de ex. priza, poate duce la detectarea întârziată a supraîncălzirii cazanului.

#### 15.4 Acționare DZT O alarmă va apărea

când senzorul DZT-1 este acționat și ventilatorul este oprit. Este necesar să se identifice motivul funcționării acestui lucru

#### senzor.

#### 15.5 Nicio comunicare

Panou management conectat cu modul executiv folosind un cablu cu conectori RS485. În caz de deteriorare a cablului sau contact slab, un mesaj de alarmă "Atenție! Lipsa de comunicare." Controlerul în acest caz continuă să funcționeze normal, la setările setate. În cazul apariției unei alte stări de urgență, aceasta va schimba logica de funcționare în conformitate cu accidentul survenit. Este necesar să verificați cablul care conectează panoul la modul și, dacă este ሱ완ණු

#### a inlocui.

#### 16 Alte funcții

16.1 Pana de curent În cazul unei întreruperi de curent, controlerul revine la modul de funcționare în care era înainte de întrerupere.

#### 16.2 Antigel Când temperatura

cazanului scade sub 5 C, pompa CH este pornită forțat, determinând circulația apei în sistem, ceea ce împiedică înghețarea apei, dar în cazul temperaturilor scăzute acest lucru poate să nu fie suficient.

#### utilizatorii.

retrogradări

temperatura, controlerul revine la funcționarea normală.

Controlerul are funcția de a proteja pompele de încălzire centrală și de apă caldă de blocare. Implementat prin pornirea periodică a pompelor (după 167 de ore terap de câteva seppede) e terap de câteva seppede) e terap de utilizare a cazan. Pentru a face acest lucru, în timpul unei pauze de utilizare a cazanului, nu se recomandă deconectarea completă proteja pompele a controlerului de la rețea, când controlerul este oprit din meniu, funcția rămâne activă.

# Schimbarea software-ului trebuie făcută exclusiv

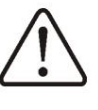

personal calificat care a fost instruit și are acces la lucru la înaltă tensiune!**Refuvrare-st,tireba**ie să<sup>și</sup> îl dezactivați

controler de la rețea, demontați panoul și instalați cardul în slot așa cum se arată in poza de mai jos.

# 17 Înlocuirea pieselor și ansamblurilor

Atunci când comandați piese și piese de schimb, este necesar să furnizați informațiile necesare, care se află pe eticheta din fabrică, este foarte important să cunoașteți numărul de serie al controlerului. În absența unui număr, este necesar să se indice modelul, versiunea controlerului și anul de fabricație. fabrică

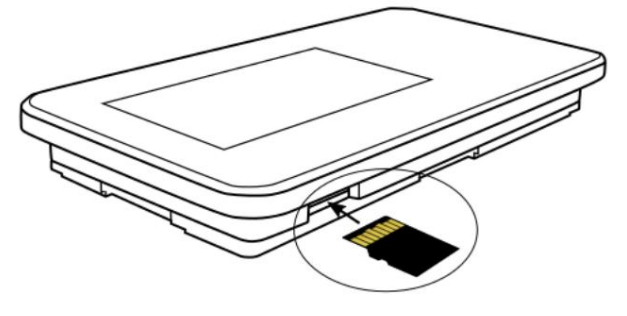

Slot pentru card de memorie.

Cardul trebuie să conțină un nou firmware în format \*.pfc în două fișiere, panoul de control și celălalt al modulului executiv. Nu ar doar două fișieret**debmicătit și spandue. Reienți sour forbalerel pei instalați** în meniul: Setări generale Schimbați software -ul și instalați software-ul în următoarea ordine,

17.1 Înlocuirea panoului de control Dacă panoul de control este înlocuit, versiunile de software trebuie verificate pentru compatibilitatea cu m**programater de software foi în de**c**ournet și dă**n trebuie să se potrivească. Numerele de software pot fi găsite la

| F   | etichete                    | sau  | în | meniul |
|-----|-----------------------------|------|----|--------|
|     | Informație.                 |      |    |        |
|     | controlerul poate funcționa |      |    |        |
| ∕!∖ | incompatibilit              | ate  |    | la     |
|     | software greș               | ită. |    |        |

17.2 Înlocuirea modulului de ac ionare Procedura de înlocuire este aceea i ca pentru panoul de comandă.

#### 17.3 Schimbarea software-ului

Firmware-ul poate fi schimbat folosind un card microSDHC (max. 32 GB, FAT 32).

mai întâi în modulul executiv, apoi în panoul de control. Schimbarea ordinii de instalare poate cauza defecțiuni grave ale controlerului.

# 18 Descrierea posibilelor probleme

|                                                                            | Sugartii                                                                                                    |
|----------------------------------------------------------------------------|----------------------------------------------------------------------------------------------------|
| Descrierea derecțiunilor<br>negru în ciuda conexiunii la rețea.            | Verificați siguranța de la rețea, înlocuiți dacă este defectă.                                                                                                    |
| A stabilit afi ajul<br>cazan pe temperaturii<br>e diferit din<br>programat | <ul> <li>Verificați: în</li> <li>acest moment, rezervorul de ACM se poate încălzi și temperatura setată a ACM este mai mare decât temperatura setată a cazanului, diferența de citiri va dispărea după încălzirea rezervorului de ACM sau când valoarea setată a temperaturii ACM scade ,</li> <li>când termostatul de cameră este pornit, instala i serviciul parametru Scădere de la termostat =0. Verificați:</li> </ul>                                            |
| Pompa CH nu funcționează.                                                  | centrala a atins o temperatură mai mare decât Temp pompa<br>CH .<br>așteptați sau reduceți valoarea acestui parametru, când pompa CH este<br>blocată de termostat – parametru Timp oprire<br>setați pompa cazanului de la termostat la "0",<br>activarea priorită ii ACM blocând pompa CH – oprire<br>prioritate în meniu Mod de func ionare = Fără prioritate, Verifica i i,<br>dacă este necesar, înlocui i pompa CH. Creșteți valoarea min. puterea ventilatorului. |
| Ventilatorul nu funcționează.                                              | Verificați prezența unui jumper pe bornele protecției termice suplimentare 15-16, (jumperul<br>trebuie instalat numai dacă senzorul DZT-01 nu este disponibil).<br>Verifica i i, dacă este necesar, înlocui i ventilatorul. Verifica i fiabilitatea i                                                                                                    |
| Citiri incorecte ale temperaturii.                                         | instalarea corectă a senzorului de temperatură<br>pe suprafata masurata. Cablul senzorului<br>nu trebuie să fie amplasat aproape de cablurile de alimentare. Verificați contactele de conectare.<br>Verifica i corectitudinea senzorului prin măsurarea rezisten ei. Motivul poate fi defectele de<br>proiectare a cazanului, constând în lipsa protecției împotriva unui tiraj prea mare (nu există supapă de                                                         |
| Centrala se supraincalzeste cand<br><sup>oprit</sup><br>ventilator.        | feedback pe ventilator sau este deteriorat).                                                                                                    |

Jurnal de modificări : v1.1

– 07-2021 - schimbarea tipului de senzor de la CT4 la CT10.

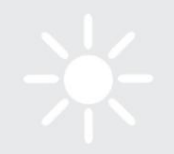

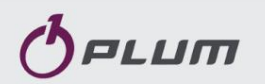

ul. Wspólna 19, Ignatki 16-001 Kleosin, Polonia plum@plum.pl www.plum.pl Baza națională de date privind deșeurile nr. 000009381

Importator în Federația Rusă: OOO "Termokraft" 630554 Regiunea Novosibirsk. Baryshevo, str. Lenina 247 +79139868466 www.termokraft.ru